## Segítőkártya 102.

## Szervizcsomagok felvitele a munkalapra

A szervizcsomagok felvitele előtt el kell végezni a munkalap megnyitását (Segítőkártya 93. – 97.). Egy szervizcsomag egy olyan csomag, amelyhez eleve hozzá vannak rendelve bizonyos műveletek és bizonyos gyári és nem gyári alkatrészek.

## Indító modul: Szerviz / Munkafolyamatok / Munkalap

- 1. *Új lekérdezés összeállítása* nyomógomb ( ) megnyomása.
- 2. ID mezőbe beírni a munkalapszámot.
- 3. *Lekérdezés futtatása* nyomógomb (EEE) megnyomása, ezáltal listázódik a munkalap. Amennyiben az ID mező nincs kitöltve úgy az összes munkalap listázódik (amelyek még nincsenek lezárva).
- 4. Munkalap kijelölése, majd a *Kijelölt rekord módosítása* (**E**) nyomógomb megnyomása.
- 5. A *munkalaphoz rendelt műveletek és alkatrészek szerkesztése* () nyomógomb megnyomása, vagy a "Műveletek és alk." menüpont megnyomása.
- A megjelenő A munkalaphoz tartozó műveletek és alkatrészek ablakon a "Szervizcsomag" menüpont Összes szervizcsomag almenüpontjának a megnyomása következik.
- 7. A megjelenő **Szervizcsomagok** ablakon a megfelelő csomag kiválasztását követően az

*OK* () nyomógomb megnyomása következik. A csomag vagy csomagok felvitelét

követően az ablakot a *kilépés* (**Lend**) nyomógombbal kell elhagyni.

8. Az ezutáni lépések megegyeznek a Segítőkártya 98. – 101.-ben leírtakkal.